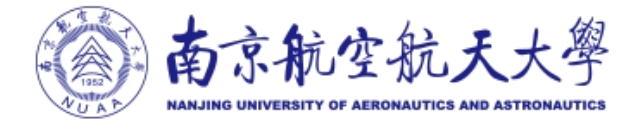

# 用户邮箱迁移操作说明及常见问题

## 目录

| —、 | 邮箱迁移步骤             | 3    |
|----|--------------------|------|
| 二、 | 电脑客户端使用            | 4    |
|    | (一) 配置 foxmail 客户端 | 4    |
|    | (二)配置 Outlook 客户端  | 6    |
| 三、 | 手机自带客户端使用          | 9    |
|    | (一)苹果系统手机自带客户端使用   | 9    |
|    | (二)安卓系统手机自带客户端使用   | 9    |
| 四、 | QQ 邮箱 app 配置方式     | .10  |
| 五、 | 旧邮箱忘记密码无法迁移如何操作    | . 11 |
| 六、 | 个人通讯录迁移操作          | .11  |
| 七、 | 旧邮箱网盘导入南航校园云盘操作    | .14  |
|    | (一)网盘文件备份          | .14  |
|    | (二)上传至南航云盘         | .15  |

#### 一、邮箱迁移步骤

第一步: 用户通过电脑浏览器登录:

http://mail.nuaa.edu.cn,使用旧邮箱帐号和密码进行登录。

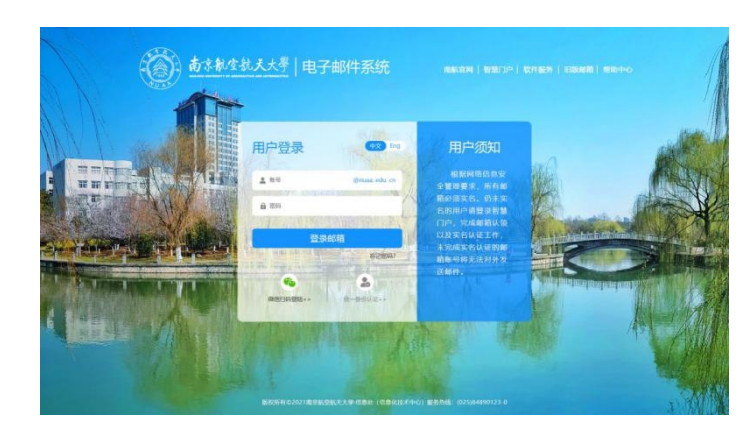

第二步:登录后,系统跳转到密码修改页面,请按照密码强度提示修改新邮箱密码。

| ▶3 腾讯企业邮 |                              |
|----------|------------------------------|
|          |                              |
|          | 重设密码<br>为简称号先生,管理员要求内核改革编程码。 |
|          |                              |
|          |                              |
|          |                              |
|          | <b>Ø</b>                     |
|          | 密码修改(成功)                     |
|          |                              |

第三步:密码修改完成后,系统跳转到用户登录页面, 请用户使用修改后的密码重新登录邮箱,系统会自动触发邮 箱"搬家"服务,(邮件较多者,搬家时间相应较长,请耐 心等待)。

| (1) 南京航空航天大學                                                                  | 南京航空航天大学-ruusa@ruusa.edu.cn> Y<br>#2回前河 10章 .aski amenin  | _                        | 自助董河   联系奋振   帮助中心   退出              |
|-------------------------------------------------------------------------------|-----------------------------------------------------------|--------------------------|--------------------------------------|
| <ul> <li>∑ 写信</li> <li>※ 收信</li> <li>※ 限信</li> </ul>                          | Franker, Mar Servinanen F497.間京航空航天大学、<br>(2年11日東京):      | QI                       | 6件金文撮票 *                             |
| ● Annot<br>数件箱(1)<br>星示部件 ★<br>第500 年 ●                                       | 吸(行稿(1)                                                   | 1                        | nuaa<br>南京航空航天大学                     |
| 通知公告 《<br>室時期<br>已受送<br>已回時<br>社会報<br>其他創辑<br>何か   日历<br>在成文編 <sup>1669</sup> | 2月18日<br>                                                 | 部構成為<br>容量<br>版本<br>同页量录 | 売損(已使用:0M)<br>炊膳板<br>次級板(注入開(丸)企业部種! |
|                                                                               | <ul> <li>日历連盟</li> <li>② 文件中時始</li> <li>② 企业発産</li> </ul> | 6.6                      | 原本各社                                 |
| 记奏本<br>企业同盘<br>文件中转站                                                          | RHEC   2102   64902   STREET   BRER   Onton F   STRE      |                          |                                      |

#### 二、电脑客户端使用

(一) 配置 foxmail 客户端

(1)登录网址 https://www.foxmail.com, 根据您的 电脑操作系统选择对应的foxmail客户端,下载并完成安装。

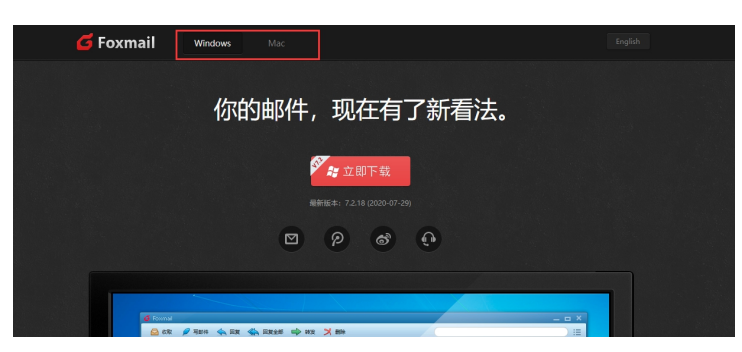

(2) 打开 foxmail 客户端,点击新建帐号,进入帐号 配置页面,选择腾讯企业邮箱。

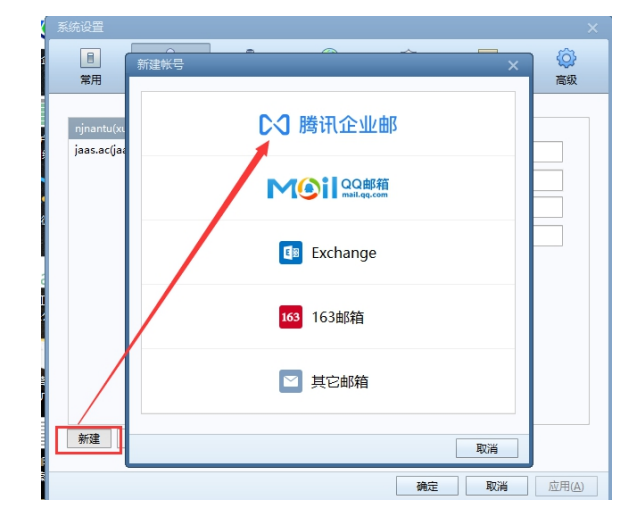

(3)选择微信扫码配置帐号可以直接配置,或选择更多添加方式-通过帐号密码添加。

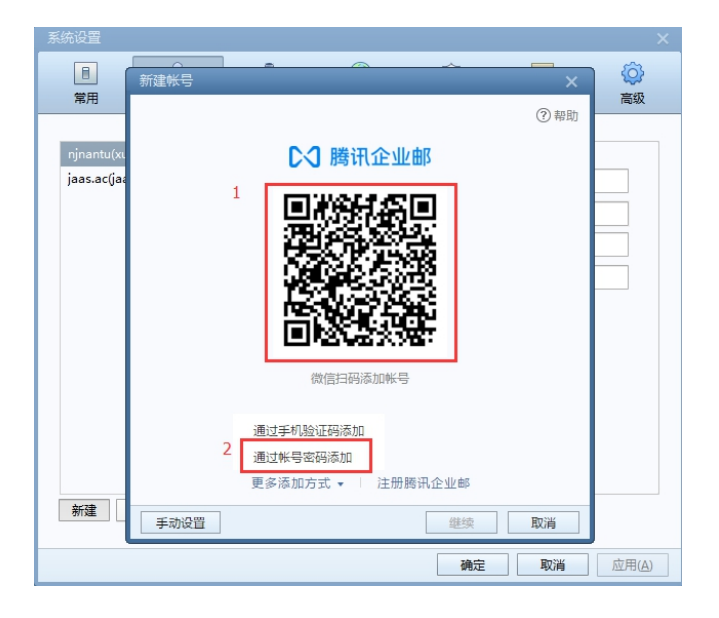

(4)如选择帐号密码添加模式,直接输入邮箱帐号密码,点击创建,完成配置。

| 新建帐号                                                            | ×         | 新建帐号                            | ×  |
|-----------------------------------------------------------------|-----------|---------------------------------|----|
| 新建 <del>然号</del><br>E-mail地址: test@nuaa.edu.cn<br>密码: ********* | ×<br>⑦ 帮助 | 新建帐号 ご 設置成功<br>test@nuaa.edu.cn | ×  |
| 微信扫码 手机验证码<br><b>手动设置 创建</b>                                    | 取消        |                                 | 完成 |

## (二) 配置 Outlook 客户端

本教程中以 Outlook2013 版本为例, 配置 Outlook pop/imap 协议。

1、打开 Outlook 一点击文件一选择添加账户

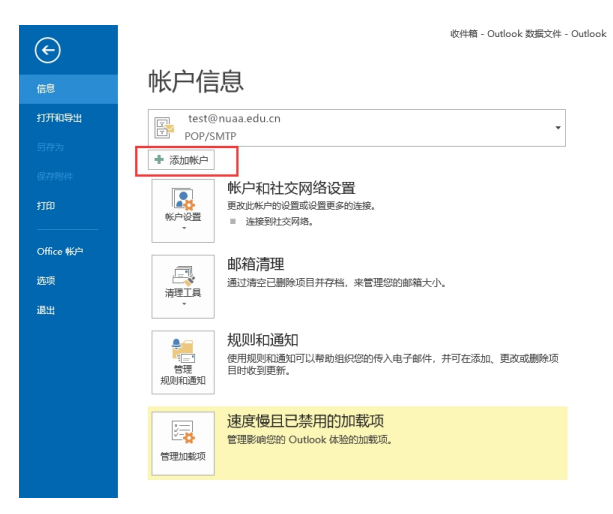

2、跳转到添加新帐号页面一选择手动配置服务器,点

| 击 | F | — | 步 |
|---|---|---|---|
|---|---|---|---|

| ○电子邮件帐户(A)  |                           |  |
|-------------|---------------------------|--|
| 您的姓名(Y):    |                           |  |
|             | 示例: Ellen Adams           |  |
| 电子邮件地址(E):  | 示例: ellen@contoso.com     |  |
| 密码(P):      |                           |  |
| 重新键入密码(T):  |                           |  |
|             | 键入您的 Internet 服务提供商提供的密码。 |  |
|             |                           |  |
| ● 手动设置或其他服务 | :器类型(M)                   |  |

3、选择 pop 或 imap 电子邮件账户,并点击下一步

| 加帐户                                          | >          |
|----------------------------------------------|------------|
| 选择服务                                         | Ť          |
| ○ Microsoft Exchange Server 或兼容的服务(M)        |            |
| 连接到 Exchange 帐户以访问电子邮件、日历、联系人、任务和语音邮件        |            |
| ○ Outlook.com 或 Exchange ActiveSurg 菲容的服务(A) |            |
| 连接到 Outlook.com 等服务以访问电子邮件、日历、联系人和任务         |            |
|                                              |            |
| ● POP 或 IMAP(P)                              |            |
| 连接到 POP 或 IMAP 电子邮件帐户                        |            |
|                                              |            |
|                                              |            |
|                                              |            |
|                                              |            |
|                                              |            |
|                                              |            |
|                                              |            |
|                                              |            |
|                                              |            |
|                                              |            |
|                                              |            |
|                                              |            |
|                                              |            |
|                                              |            |
|                                              |            |
| < 上一步(B) 下一                                  | ·#(N) > 取消 |

4、输入姓名、邮箱帐号、账户类型(pop 或者 imap 类型)、新邮箱密码,并输入服务器地址:

收信服务器地址(pop 协议): pop. nuaa. edu. cn 收信服务器地址(imap 协议): imap. nuaa. edu. cn 发信服务器地址(smtp 协议): smtp. nuaa. edu. cn

| 添加帐户                                                                  |                                       |                                                           | ×                |
|-----------------------------------------------------------------------|---------------------------------------|-----------------------------------------------------------|------------------|
| POP和IMAP帐户设置<br>输入帐户的邮件服务器设                                           | 置.                                    |                                                           | ×                |
| 用户信息<br>您的姓名(Y):<br>电子邮件地址(E):                                        | nh<br>nh@nuaa.edu.cn                  | <b>测试帐户设置</b><br>建议您测试您的帐户以确保条目正确无误。                      |                  |
| <b>服务器信息</b><br>帐户类型( <u>A</u> ):<br>接收邮件服务器(I):<br>发送邮件服务器(SMTP)(O): | POP3                                  | 测试帐户设置①…<br>☑ 单击"下一步"时自动测试帐户设置③<br>格新邮件传递到:               |                  |
| 登录信息<br>用户名(U):<br>密码(D):                                             | nh@nuaa.edu.cn                        | ●新的 Outlook 数据文件(M)<br>○ 現有 Outlook 数据文件(X)<br>◆ 输入完整邮箱账号 | 浏览(5)            |
| ☑ ↓ □要求使用安全密码验证(SP)                                                   | 己住密码( <u>R)</u><br>A)进行登录( <u>Q</u> ) | ]                                                         | 其他设置( <u>M</u> ) |
| 请勿勾                                                                   | 选                                     |                                                           |                  |
|                                                                       |                                       | < h_4k(0) T_4k(0)                                         | Bitt             |
|                                                                       |                                       | < 工一至(B) 下一至(D) >                                         | 收消               |

5、点击其他设置一发送服务器一勾选"我的发送服务器要求验证"一点击确定。

| 添加帐户<br>POP 和 IMAP 帐户设<br>输入帐户的邮件服 | <b>置</b><br>务器设置。                                    | ×<br>K                                                                                                    |
|------------------------------------|------------------------------------------------------|----------------------------------------------------------------------------------------------------|
|                                    | 设置<br>2<br>2<br>2<br>2<br>2<br>2<br>2<br>2<br>2<br>2 | <ul> <li>※ 新产以确保会目正确无误。</li> <li>(T)…</li> <li>一步"时自动测试帐户设置(S)</li> <li>took 数据文件(W)</li> <li>took 数据文件(X)</li> <li>数点(S)</li> <li>1 異他设置(M)…</li> </ul> |
|                                    | 浅定                                                   | < 上一步(B) 下一步(N) > 取消<br>取消                                                                                                    |

6、返回到添加新账户页面,点击下一步,进入测试账 户设置,测试通过后点击关闭,邮箱即配置成功。

| 机试帐户设置                          |               |        |                  |              |      |
|---------------------------------|---------------|--------|------------------|--------------|------|
| ·贺您! 已完成所有测                     | 则试。请单击"关闭"继续。 |        | 停止(S)            |              |      |
|                                 |               |        | 关闭(C)            |              |      |
| 任务错误                            |               |        |                  | 正确无误。        |      |
| 任务                              |               | 状态     |                  |              |      |
| ✓ 登录到接收邮件                       | 服务器(POP3)     | 已完成    |                  |              |      |
| ✔ 友达测试电子即                       | 附有局思.         | 已完成    |                  | 账户设置(S)      |      |
|                                 |               |        |                  |              |      |
|                                 |               |        |                  |              |      |
|                                 |               |        |                  |              |      |
| 月户名(U):                         | nh@nuaa.      | edu.cn | ○ 现有 Outlook 数据文 | W)           |      |
| 明户名(U):<br>5码(P):               | nh@nuaa.      | edu.cn | ◯ 现有 Outlook 数据文 | W)<br>(件(X)  | 浏览(S |
| 胆中名(U):<br>3码(P):               |               | edu.cn | ○ 现有 Outlook 数据文 | //)<br>/牛(X) | 浏览(S |
| 月戸名(U):<br>8码(P):<br>□ 裏求使田会全変石 |               | edu.cn | ○ 现有 Outlook 数据文 | // (广(X)     | 浏贳(S |
| 1户名(U):<br>6码(P):<br>]要求使用安全密码  |               | edu.cn | ○ 现有 Outlook 数据文 | //)<br>/#(X) | 浏宽(S |

## 点击完成就可以正常使用。

#### 三、手机自带客户端使用

(一) 苹果系统手机自带客户端使用

1.进入 mail, 选择其他。

2.在新建账号中输入邮箱账号及新邮箱密码。

3.在服务器页面选择 pop, 输入完整的服务器地址:

接收邮件服务器: pop.nuaa.edu.cn

发送邮件服务器: smtp.nuaa.edu.cn

收发服务器密码为:新邮箱密码

| 15:30 🕇 |              |      | .ul <sup>•</sup> | \$ <b>_</b> |
|---------|--------------|------|------------------|-------------|
| 取消      | 新帅           | 长户   |                  | <u>存储</u>   |
|         |              |      |                  |             |
| IM/     | AP           |      | POP              |             |
|         |              |      |                  |             |
| 全名      | nh@nuaa.edu  | .cn  |                  |             |
| 电子邮件    | nh@nuaa.edu  | .cn  |                  |             |
| 描述      | nh@nuaa.edu  | .cn  |                  |             |
| 收件服务器   |              |      |                  |             |
| 主机名     | pop.nuaa.edu | .cn  |                  |             |
| 用户名     | nh@nuaa.edu  | .cn  |                  |             |
| 密码      |              |      |                  |             |
| 发件服务器   |              |      |                  |             |
| 主机名     | smtp.nuaa.ed | u.cn |                  |             |
| 用户名     | nh@nuaa.edu  | .cn  |                  |             |
| 密码      |              |      |                  |             |
|         |              |      |                  |             |

4.创建成功后跳转至邮箱使用界面,可正常收发和查看 邮件。

#### (ニ)安卓系统手机自带客户端使用

安卓系统存在不同版本,但操作类似,设置方法如下:

1. 主菜单选择"电子邮件"跳转至"添加账户",选择 "pop",输入完整电子邮件地址、用户名、新密码后,点 击"登录"。

 2.登录后,页面跳转至账户设置,根据提示输入电子邮件地址、用户名、密码以及邮件收发服务器,端口选择默认, 点击"下一步"后完成创建。

| 15:38 🔲 🗛 🖴 |                     |                | \$ © HD *411 55 |  |  |
|-------------|---------------------|----------------|-----------------|--|--|
| 取消          |                     | 手动设置           | 完成              |  |  |
| IMAP        |                     | РОР            | Exchange        |  |  |
| 帐号          | nh@                 | ຼົອnuaa.edu.cn |                 |  |  |
| 收件服务器       |                     |                |                 |  |  |
| 服务器         | 服务器 pop.nuaa.edu.cn |                |                 |  |  |
| 用户名         | nh@                 | ຼອກuaa.edu.cn  |                 |  |  |
| 密码          |                     |                |                 |  |  |
| 端口          | 110                 |                |                 |  |  |
| SSL         |                     |                |                 |  |  |
| 发件服务器       | Dýb                 |                |                 |  |  |
| 服务器         | sm                  | tp.nuaa.edu.cn |                 |  |  |
| 用户名         | nh@                 | ຼົອnuaa.edu.cn |                 |  |  |
| 密码          |                     |                | 0               |  |  |
| 端口          | 25                  |                |                 |  |  |
| SSL         | SSL                 |                |                 |  |  |

#### 四、QQ 邮箱 APP 配置方式

QQ 邮箱 APP 支持微信登录、手机验证码登录、账号密码登录三种方式配置,建议直接使用微信扫码登录配置邮箱。

另外配置方式:账号密码配置 QQ 邮箱 APP。

如果邮箱没有绑定微信,可以使用帐号密码登录的方式 绑定 APP,步骤:打开 APP,点击"腾讯企业邮"一选择"账 号密码登录",输入邮箱账号和密码完成配置。

| 8:33 <b>⊀</b><br>关闭 | 添加帐户                     | ≝≑∎) | 8:39 <b>イ</b><br>取消 |        | #! ≎ ■) | 8:47 <i>-</i> 7<br>取消 |          | #‼ 4G ■) |
|---------------------|--------------------------|------|---------------------|--------|---------|-----------------------|----------|----------|
|                     | M@il QQ邮箱<br>muil.qq.com |      | 选择以一                | 下方式登录  |         |                       | 帐号密码登录   |          |
|                     | ▶ 勝讯企业邮                  |      | jitt :              | 信登录    |         | 帐号                    | 0000-000 | ]        |
|                     | Exchange                 |      | 手机器                 | 2.证码登录 |         | 密码                    | 输入您的密码   | 1        |
|                     | 163邮箱                    |      |                     | 06493  | 的登录     |                       |          |          |
|                     | 126邮箱                    |      |                     | 1      |         |                       | 登录       |          |
|                     | M Gmail                  |      |                     |        |         |                       |          |          |
| /                   | Outlook                  |      |                     | /      |         |                       |          |          |
|                     | 🔁 其他邮箱                   |      | /                   |        |         |                       |          |          |

注: 目前学校邮箱暂不支持手机验证码配置。

#### 五、旧邮箱忘记密码无法迁移如何操作

用户携有效证件到将军路校区、天目湖校区师生服务大 厅,明故官校区用户也可就近到综合楼 700 信息化处用户服 务中心办理。

#### 六、个人通讯录迁移操作

1. 登录 http://oldmail.nuaa.edu.cn/, 打开旧邮箱登录页面, 输入账号密码进入旧邮箱。

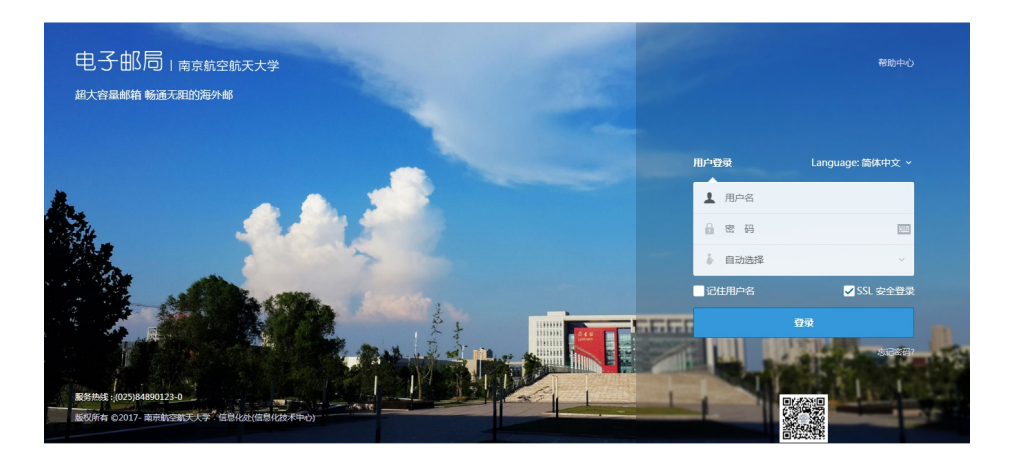

2.点击旧邮箱左侧一个人通讯录一选择更多一导出个人 通讯录。

| D 电子邮局 南和欧和大大学           |          |                                                                                                    | 被罪 退出      |
|--------------------------|----------|----------------------------------------------------------------------------------------------------|------------|
| ● 个人遵讯录                  | 更多 ~ Q   |                                                                                                    | 1/1~ < >   |
| あ 所有联系人(40)              | 新建铁名人    | Em                                                                                                    | 爭机         |
| 15.155.2(1)<br>15. 变人(2) | 导出个人遭讯录  |                                                                                                    | (空)<br>(空) |
| 本同事(2)                   | 发信给整个联系组 |                                                                                                    | (王)<br>(空) |
| ▲ 网友(0)                  | □ iv     | and the second second sec | (登)        |
| <b>島 重要联系人(6)</b>        | 0 1      |                                                                                                    | (空)        |
| <b>あ</b> 未分组联系人(31)      |          | Ф.                                                                                                    | (空)<br>(空) |
| (新建联系组)                  | 0        |                                                                                                    | (空)        |
| [新建联系人]                  |          |                                                                                                    | (空)        |
| [通讯录管理]                  | 0.3      |                                                                                                    | (空)        |
|                          | 0        |                                                                                                    | (空)        |
|                          |          |                                                                                                    | (4)        |

3.选择 CSV 格式(可导入到 Outlook 或用 Excel 打开), 点击导出,将导出的 csv 文件保存到本地。

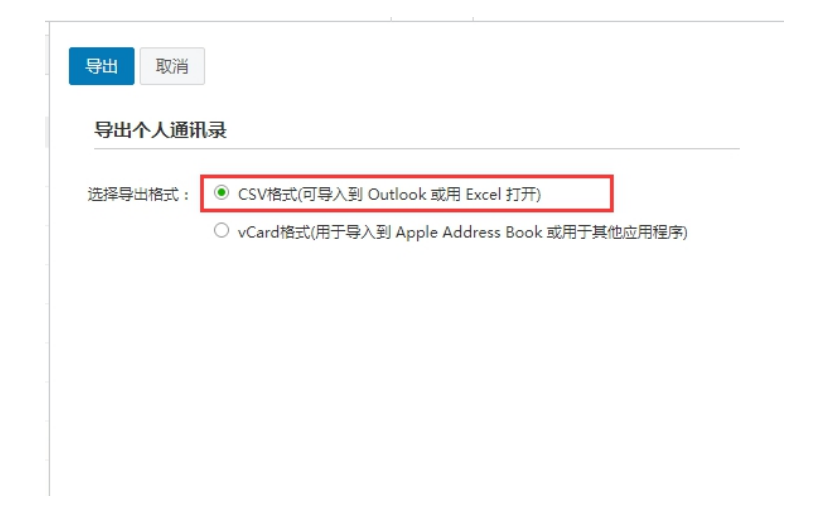

4.登录学校新的邮件系统: http://mail.nuaa.edu.cn,使用账号密码登录邮箱。

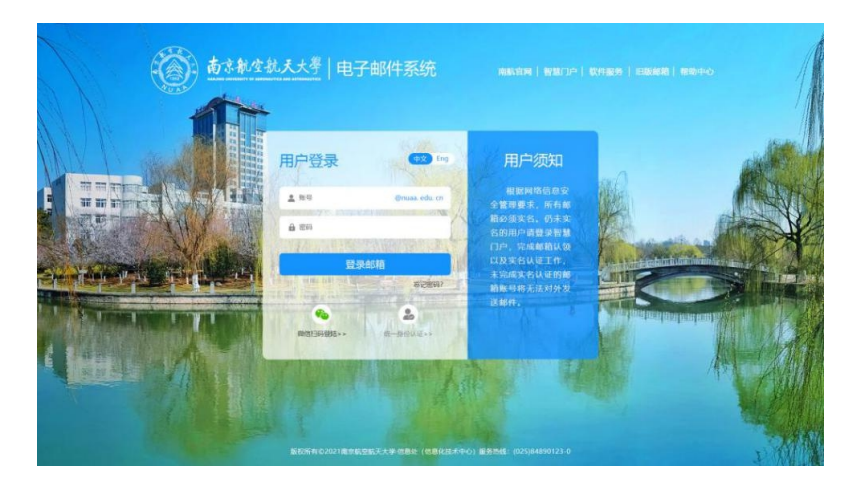

## 5. 点击邮箱通讯录一工具一导入联系人。

| Arbeness Millen  | uaa@a.nthts.xyz>       |                          |      |                 |          |                     | 自助查询   联系客服 | 帮助中心   退出 |
|------------------|------------------------|--------------------------|------|-----------------|----------|---------------------|-------------|-----------|
| () (CALL)        | ♡ 设置・抜決 管理邮箱 ∛         | 地信御定                     |      |                 |          |                     | Q.邮件全文搜索    | ×         |
| ☑ 写信             | 个人地址本                  | 企业地址本                    |      |                 |          |                     | 搜索所有联系人     | Q Î       |
| ● with<br>■ 通讯录  | 所有联系人 🗢                |                          |      | 1000 Marcador N | 10-10-00 | IR -                |             | - 1       |
| 收件箱(2)<br>星行邮件 ★ | D 姓名                   | 邮箱                       | 工作部门 | 电话              | 联系组      | ○○人員位部補託系人<br>与入院系人 |             | - 1       |
| 通知公告 🥌           | Coremail技术服务中          | Pù support@mailtech.cn   |      |                 | address  | 导出联系人               |             |           |
| 草稿箱              | Coremail Support       | support@coremail.cn      |      |                 | address  | 合并联系人               |             |           |
| 已发送              | <ul> <li>時得</li> </ul> | chen50456920@nuaa.edu.cn |      |                 | address  | 智能强权获养人             |             |           |
| 垃圾箱              | 同 商佳王                  | igao@mailtech.cn         |      |                 | address  |                     |             |           |
| 其他邮箱             | □ 郭鵬文                  | guopengwen@comac.cc      |      |                 | address  |                     |             |           |
| 待办   日历          | 🗋 hanlu                | hanlu@nuaa.edu.cn        |      |                 | address  |                     |             |           |
| 在线文档"""          | 🗆 hay                  | hay@nuaa.edu.cn          |      |                 | address  |                     | 所有联系人(41)   |           |
| 企业网盘             | D 8998                 | jhu@mailtech.cn          |      |                 | address  |                     |             |           |
| 文件中转站            | □ 胡立国                  | ighu@quantangle.com.cn   |      |                 | address  |                     |             |           |

6. 选择从旧邮箱导出的通讯录文件,选择导入到所有联

系人

| 导入联系人 |                                                           | × |
|-------|-----------------------------------------------------------|---|
| 导入文件: | 选择文件 contacts (1).csv<br>支持导入CSV(*.csv)或vCard(*.vcf)格式的文件 |   |
| 导入到:  | 所有联系人 ◆<br>contacts (1)                                   |   |
|       | 所有联系人 确定 取消                                               | ¥ |

7.导入成功后,系统提示"是否通知好友邮箱更换",
 选择不通知。

| 前小市市                           | nuaa@a.nbha.xyz><br>1页   设置 - 14時   雪澤前編   微信#示            | 目動童词(紙系著 |
|--------------------------------|------------------------------------------------------------|----------|
|                                |                                                            | Q,那件全文證素 |
| Z 写信                           | 造得要通知的好友:                                                  |          |
| - 40(1E)                       | 导入 40 个联系人                                                 | <u>^</u> |
| 通 通讯录                          | ☑ 陈伟 <chen50456920@nuaa.edu.cn></chen50456920@nuaa.edu.cn> |          |
| <b>吹任領(2)</b>                  | ☑ 郭鹏文 <guopengwen@comac.cc></guopengwen@comac.cc>          |          |
| 副行動(注)                         | naniu «haniu@nuaa.edu.cn»                                  |          |
| 111235 4                       | hay <hay@nuaa.edu.cn></hay@nuaa.edu.cn>                    |          |
| 1.65%                          | 文家度1 <j0 uan@huaa.eou.cn=""></j0>                          |          |
| 己没送                            |                                                            | ·        |
| 3.制味                           | 103年:2019 - 九 - 反該                                         |          |
| 立版欄                            | 主题:                                                        |          |
| <b>基他的稿</b>                    | 我正在使用蜀迅企业邮箱                                                |          |
| 新か   日历<br>E城文档 <sup>NEW</sup> | 遭知病正文:                                                     |          |
| ご事本<br>と12月金<br>たいのかから         | 你好了,我最近在他用这个额讯企业邮箱,有事请发到这里。有空余联系!                          |          |
| K1+114988                      |                                                            |          |
|                                | 立即发送「不通知」                                                  |          |

## 8. 导入完成后,可在新的邮箱查看所有联系人信息。

| ▶ 写信               | 个人地址本 企业地址本                                    |      |       |            |
|--------------------|------------------------------------------------|------|-------|------------|
| 通 通讯录              | 所有联系人↓◆                                        |      | 漆加联系人 | 添加邮件组 工具 - |
| 皮件箱(2)<br>■ 行動() ★ | □ 姓名 邮箱                                        | 工作部门 | 电话    | 联系组        |
| 如公告 🥠              | C coremail技术服务中心 support@mailtech.cn           |      |       | address    |
| E稿箱                | Coremail Support support@coremail.cn           |      |       | address    |
| 1发送<br>1删除         | □ 除伟 chen50456920@nuaa.ed                      | u.cn |       | address    |
| 圾箱                 | □ 嵩佳玉 jgao@mailtech.cn                         |      |       | address    |
| 他邮箱                | <ul> <li>郭鹏文 guopengwen@comac.cc</li> </ul>    |      |       | address    |
| の日历                | hanlu hanlu@nuaa.edu.cn                        |      |       | address    |
| E线文档 ****<br>3事本   | hay hay@nuaa.edu.cn                            |      |       | address    |
| 2业网盘               | 胡蜂 jhu@mailtech.cn                             |      |       | address    |
| 件中转站               | <ul> <li>胡立国 Ighu@quantangle.com.cn</li> </ul> |      |       | address    |
|                    | □ 胡明珠 mzhu@b-star.cn                           |      |       | address    |
|                    |                                                |      |       |            |

## 七、旧邮箱网盘导入南航校园云盘操作

#### (一) 网盘文件备份

1. 输入 http://oldmail.nuaa.edu.cn/, 打开邮箱登录
 页面, 输入账号密码登录旧邮箱。

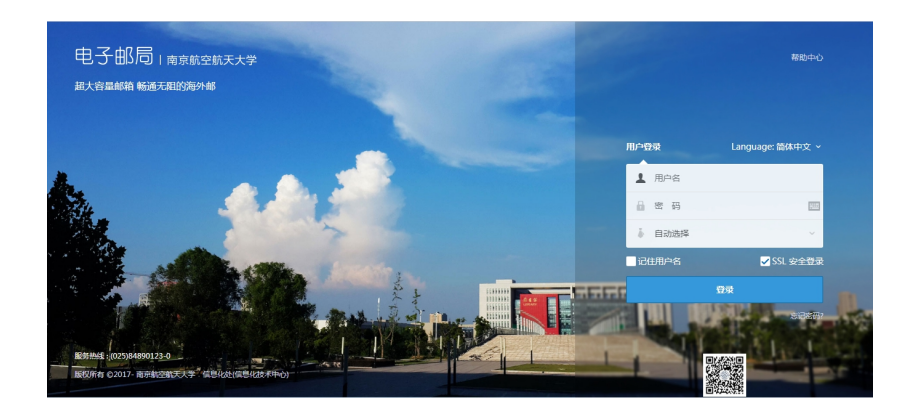

2. 点击网盘一进入个人网盘, 点击"更多"一选择下载

个人网盘,将需要转移的文件下载到本地,并保存到指定文件夹。

| 5 电子邮局        | 有容积全制决大学                                                                           | 00年 退出 | ♥ Q 邮件全文搜索 |
|---------------|------------------------------------------------------------------------------------|--------|------------|
| ● 「「」<br>↑人同血 | 上作 下転 翻除 夏季 詳 三 Q<br>へ入発金 13 (1) (1) (1) (1) (1) (1) (1) (1) (1) (1)               |        | 1/1 <>     |
| 20 文件中转站      |                                                                                    | *      | 小上株时局↓     |
|               | 文档         重新以内局の共享           共享収益 分享 下Mar 1211* 1889年           製作業           製作業 |        |            |
| 米祖的件          |                                                                                    |        |            |
|               | → viole                                                                            |        |            |
| 0             | 共享企業 29 下載 上修 整命名           事業約約編輯           共享企業 29 下載 上修 集命名                     |        |            |
| ¢+            | - 年度考核                                                                             |        |            |

3. 文件打包下载完成后,将在指定文件夹生成个人网盘. zip 的压缩包,解压后可以获得您下载的所有文件。

| 2021/3/24 17:28 | Microsoft Word                                                                                                    | 1,699 KB                                                                                                    |
|-----------------|----------------------------------------------------------------------------------------------------|----------------------------------------------------------------------------------------------------|
| 2020/2/22 10:35 | PDF Document                                                                                                    | 1,497 KB                                                                                                    |
| 2021/3/24 17:28 | Microsoft Word                                                                                                    | 793 KB                                                                                                    |
| 2020/8/20 15:40 | Microsoft Word                                                                                                    | 746 KB                                                                                                    |
| 2021/3/24 16:57 | Microsoft Word                                                                                                    | 604 KB                                                                                                    |
| 2021/3/24 17:11 | Microsoft Word                                                                                                    | 2,702 KB                                                                                                    |
| 2021/3/24 15:50 | Microsoft Word                                                                                                    | 3,987 KB                                                                                                    |
| 2021/3/24 14:44 | Microsoft Word                                                                                                    | 1,460 KB                                                                                                    |
|                 | 2021/3/24 17:28<br>2020/2/22 10:35<br>2021/3/24 17:28<br>2020/8/20 15:40<br>2021/3/24 16:57<br>2021/3/24 17:11<br>2021/3/24 15:50<br>2021/3/24 14:44 | 2021/3/24         17:28         Microsoft Word           2020/2/22         10:35         PDF Document           2021/3/24         17:28         Microsoft Word           2020/8/20         15:40         Microsoft Word           2021/3/24         16:57         Microsoft Word           2021/3/24         16:57         Microsoft Word           2021/3/24         17:11         Microsoft Word           2021/3/24         15:50         Microsoft Word           2021/3/24         15:50         Microsoft Word           2021/3/24         14:44         Microsoft Word |

#### (二) 上传至南航云盘

如需保存文件,可使用南航云盘"上传"文件功能,上传相应 文件。

| ← → | C D                                        | Q. 搜索文件                                               | × 🗉 – 🧁 🚛 11                                                  |
|-----|--------------------------------------------|-------------------------------------------------------|---------------------------------------------------------------|
|     | <ul> <li>- 最近使用</li> <li>- 第用文件</li> </ul> | 約約三倍>海航三倍/東街崩南○<br>2019-5-2-816-01(2)前、119-24-88<br>* | <b>* *</b> * =                                                |
|     | 11 网络亚血生用油陶                                | 1 新建。 <u>上</u> 序。<br>Alfr e                           | Q ☰ -<br>傳說的問 (群說人) ○ 大小 ○                                    |
|     | * 東南标签<br>暫无耳用标签                           | 0 01 预行手册                                             | 2019-12-17 15:35(定)問約 14:69 MB                                |
| ×#  |                                            | 0.2 BHFFHRH                                           | 2019-12-18 16 27(云管) 95.13 MB<br>2019-10-16 10:20(云管) 5.11 MB |
| 小应用 |                                            | ▲ 4 48811周休把用458000                                   | 2019-10-22 13:42(云智) 1.58 MB                                  |
|     |                                            | 05 182-145-4574-                                      | 2019-12-26 16:40(安智) 77.63 MB                                 |
|     |                                            | 1 编制表示量小编码pt pptx                                     | 2019-10-16 10:30(安智) 1.60 MB                                  |
| •   |                                            | 2 高校完全应用地最惠诺 (PPT可称2000) pptx                         | 2019-10-16 10:30(豆物) 2.02 MB                                  |
|     |                                            | 3 数将处元重具体规制tolk pptx                                  | 2019-10-16 10:30(22W) 312 KB                                  |